## Vendor UI Changes

\*\*Use the following instructions *after* the vendor has logged and used either the "My List" or Other Active Opportunities" to find their solicitation(s).

**\*\* Key things to note:** There are multiple options to view the solicitation information but not all options allow you to download or bid on a solicitation. Please read all the instructions carefully and as you navigate through IPRO (WebProcure).

For additional assistance please contact WebProcure (rebranding to Proactis at:

WebProcure Technical Support Monday through Friday 5:00 am to 5:00 pm Pacific Time WebProcure.Support@perfect.com 866.889.8533

## 1. Locate the desired solicitation

| Opp. No 🕸       | Agency 11      | Title ↓↑                         | Start Date 🛛 🗍                          | End Date 🛛 🗍                               | Time<br>Remaining ? | Bid Status | Actions |
|-----------------|----------------|----------------------------------|-----------------------------------------|--------------------------------------------|---------------------|------------|---------|
| ITB19000111     | State of Idaho | Trail Cameras and<br>Accessories | August 21, 2018<br>at 5:00:00 PM<br>MDT | September 25,<br>2018 at 5:00:00<br>PM MDT | 7d:2h:14m           | Amended    | ÷       |
| + Add New Respo | nse            |                                  |                                         |                                            |                     |            |         |

 Click the "Actions" ellipsis (dots) to the right of the solicitation information and select "Print". This will allow you to view a Solicitation Summary Report. \*\* You cannot download documents from this view.

| Opp. No 🏦                  | Agency 11         | Title 11        | Start Date II        | End Date II               | Time<br>Remaining (§ | Bid Status         | Actions |
|----------------------------|-------------------|-----------------|----------------------|---------------------------|----------------------|--------------------|---------|
| ITB19000111 State of Idaho | Trail Cameras and | August 21, 2018 | September 25,        | 7d:2h:14m                 | Amended              | 1                  |         |
|                            |                   | Accessories     | at 5:00:00 PM<br>MDT | 2018 at 5:00:00<br>PM MDT |                      | Solicitation (TB1) | 9000111 |
| + Add New Respo            | nse               |                 |                      |                           |                      | + Add New R        | esponse |
|                            |                   |                 | 1 11                 |                           | 12. 14               | (Print             |         |

## Vendor UI Changes

3. Select to either Open with Adobe **or** Save File, Click OK. If you chose to Save File, check your computers download folder.

| ITB18000593_May_2_18_solicitation_report_doc.pdf<br>which is: Adobe Acrobat Document (36.3 KB)<br>from: https://webprocure.perfect.com |                             |  |  |  |  |  |  |  |
|----------------------------------------------------------------------------------------------------|-----------------------------|--|--|--|--|--|--|--|
| © Qpen with<br>© Save File<br>Do this guto                                                                                             | Adobe Acrobat 9.5 (default) |  |  |  |  |  |  |  |

4. You may Click **Add New Response** to a begin the process to submit a bid. If you elect to Add a New Response here please Read Steps 6 through 9 before adding a response (bid).

| Opp. No 🕸        | Agency 11      | Title ↓†                         | Start Date ↓↑                           | End Date 🛛 🗼 🕇                             | Time<br>Remaining 🝞 | Bid Status                                       | Actions    |
|------------------|----------------|----------------------------------|-----------------------------------------|--------------------------------------------|---------------------|--------------------------------------------------|------------|
| ITB19000111      | State of Idaho | Trail Cameras and<br>Accessories | August 21, 2018<br>at 5:00:00 PM<br>MDT | September 25,<br>2018 at 5:00:00<br>PM MDT | 7d:2h:14m           | Amended<br>Solicitation ITB190                   | E<br>00111 |
| + Add New Respon | nse            | ,                                |                                         |                                            | (                   | <ul> <li>Add New Res</li> <li>➡ Print</li> </ul> | ponse      |

To View/Download Documents

- 5. On the **LEFT** side of the bid list table:
  - a. You can Click directly on the **RFP19000124** to Open and **View** the attachments or you can Click **+Add New Response** to bid on below RFP. This will be where you are able to accept documents and complete the bid process.

| $\sim$ | Opp. No ↓≞       | Agency 🌐       | Tītle ↓↑                         | Start Date ↓↑                           | End Date 🛛 🗍                               | Time<br>Remaining 🤋 | Bid Status | Actions |
|--------|------------------|----------------|----------------------------------|-----------------------------------------|--------------------------------------------|---------------------|------------|---------|
|        | TB19000111       | State of Idaho | Trail Cameras and<br>Accessories | August 21, 2018<br>at 5:00:00 PM<br>MDT | September 25,<br>2018 at 5:00:00<br>PM MDT | 7d:2h:14m           | Amended    | ÷       |
| X      | + Add New Respon | nse            |                                  |                                         |                                            |                     |            |         |

## Vendor UI Changes

6. Please Note when entering name for quote after you have selected OK, the system may pause while it posts your quote under the solicitation.

| Pleas | se enter quote name | ×  |
|-------|---------------------|----|
| Test  | Quote               |    |
|       | Cancel              | ок |

- 7. Wait for system to load your saved Quote name. This may take some time.
- 8. Click on "Response#1" or response number if multiple responses have been submitted. Your quote name will in the middle "Test quote" in the example below.

| Response:#1 | Test quote | Status: New | : |
|-------------|------------|-------------|---|
|             |            |             |   |

- 9. You may use the "Action Ellipsis" to:
  - a. Submit/Edit your response
  - b. View Response Summary

| Opp. No Iš     | Agency         | 11 Title            | II Start Date II                        | End Date                        | II Time<br>Remaining 🕅                                    | Bid Status                  | Actions |
|----------------|----------------|---------------------|-----------------------------------------|---------------------------------|-----------------------------------------------------------|-----------------------------|---------|
| • ITB18000593  | State of Idaho | 6 x 4 Tractor Truck | March 27, 2018<br>at 10:00:00 AM<br>MDT | May 02, 2018 a<br>5:00:00 PM MD | at Od:8h:41m<br>DT                                        | Active                      | 1       |
| Response:#1    |                | Test quote          | St                                      | atus: New                       |                                                           | 1                           |         |
| + Add New Resp | onse           |                     |                                         |                                 | Solicitation IT81800059                                   | 8                           |         |
|                |                |                     |                                         | 1                               | Submit/Edit Your     View Response S     Collaboration Ce | Response<br>Summary<br>nter |         |